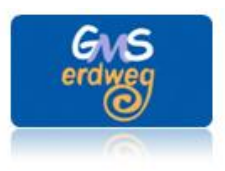

GRUND- UND MITTELSCHULE

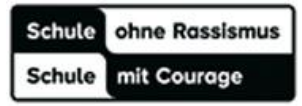

Grund- und Mittelschule Erdweg, Pater-Cherubin-Straße 3, 85253 Erdweg

## Leitfaden BigBlueButton für Schülerinnen und Schüler

## Voraussetzungen:

- stabile Internetverbindung
- Mikrofon und Webcam
- Browser: Firefox oder Chrome (nicht Microsoft Edge)

## <u>Hinweise:</u>

(siehe Verhaltensweisen in Videokonferenzen)

## Vorgehensweise:

1. Klicke auf den dir zugeschickten Link oder kopiere den Link in den Browser (Firefox oder Chrome). Du erhältst folgende Ansicht:

| Name bitte eingeben! | Teilnehmen           |
|----------------------|----------------------|
|                      | Name bitte eingeben! |

- 2. Gib anschließend deinen Namen ein und klicke auf teilnehmen!
- 3. Wenn die Konferenz schon begonnen hat, wirst du automatisch weitergeleitet – falls nicht, dauert es einen Moment, du musst jedoch weiter nichts machen.
- 4. Du wirst nun gefragt, wie du teilnehmen möchtest:
- 5. Wähle "Nur Zuhören" aus!

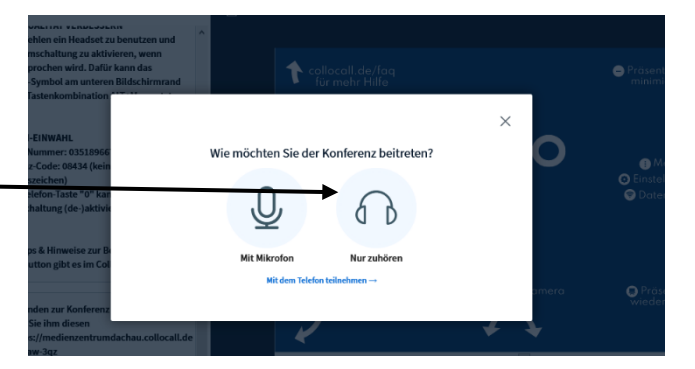

6. Du kannst nun an der Konferenz teilnehmen. In der linken Spalte werden die Teilnnehmer angezeigt, daneben befindet sich

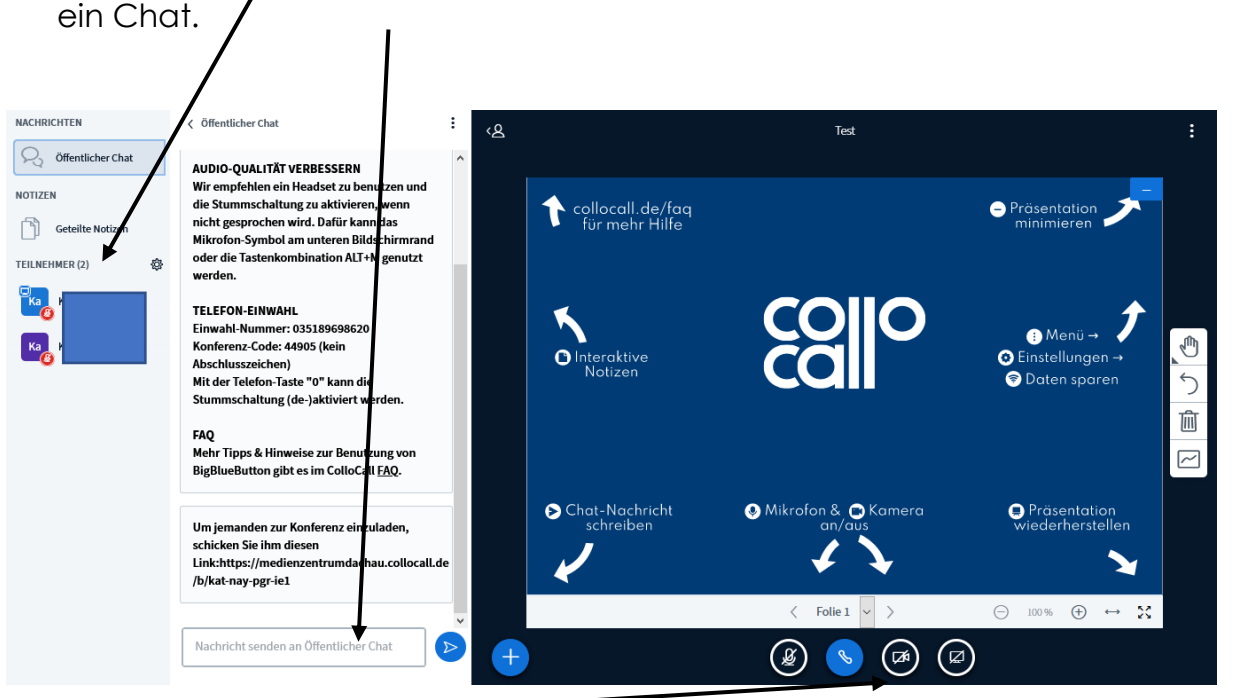

- 7. Aktiviere deine Webcam, indem du auf das Symbol mit der Kamera klickst (Browser kann nach Erlaubnis fragen).
- 8. Folgende Symbole findest du ebenso:

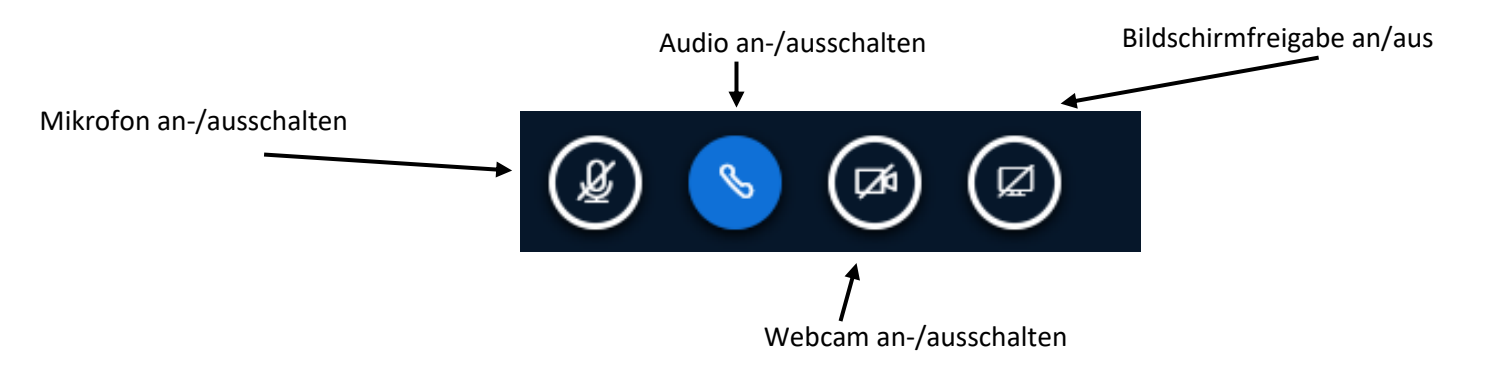

- 9. Klicke nur auf Mikrofon freischalten, wenn deine Lehrkraft dich dazu auffordert!
- 10. Zum Beenden der Videokonferenz schließe den Browser.

Schulleitung Grund- und Mittelschule Erdweg